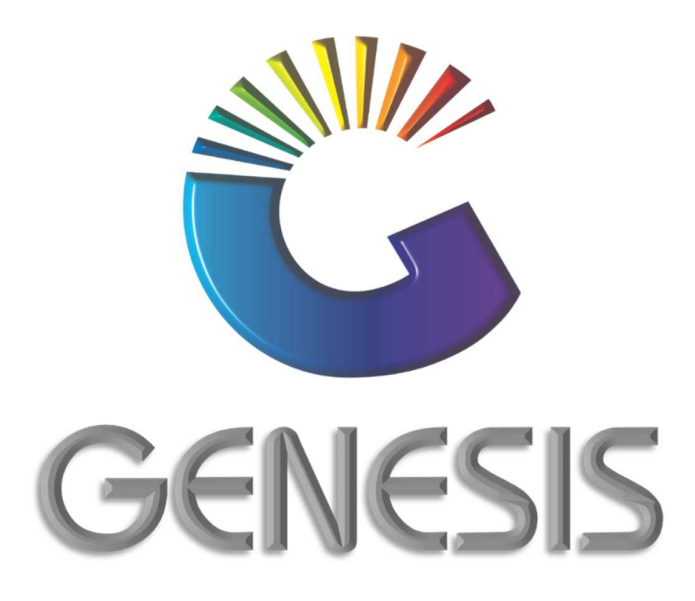

## How to Guide Update Selling Price on a Grv

MRJ Consultants 37 Weavind Ave, Eldoraigne, Centurion, 0157 Tel: (012) 654 0300 Mail: helpdesk@mrj.co.za

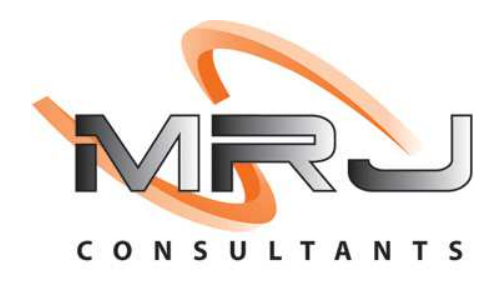

**1 |** P a g e

## How to Amend/Update Selling Prices on a GRV

- 1. Log into Genesis
- 2. Select Stock Control from the main menu

| 👹 GENESIS   | : Main I      |           |               |            |                |          |             |                     |                 |                   |     |            |
|-------------|---------------|-----------|---------------|------------|----------------|----------|-------------|---------------------|-----------------|-------------------|-----|------------|
|             | 2             | \$6       | -             |            | T              | M        | *           |                     | ×               |                   | X   | <b>B</b> o |
| Till Module | Stock Control | Creditors | Debtors       | Purchasing | Point of Sale  | Reports  | Cash Office | e General<br>Ledger | System Utilites | Empties<br>Return | FIX | Setup      |
| 2020/10/09  | 09:49:03      | 0         | User : MIGHAE | L Ver      | sion : 9.32.31 | Period : | 202010 Da   | atabase : GEN       | ESIS-SIMULATIO  | DN .              |     | -          |

## 3. Select Transactions.

| 🐮 Stoc Contro  | l Module       |           |                 |        |        |       |  |
|----------------|----------------|-----------|-----------------|--------|--------|-------|--|
| K Transactions | 🍄 Master Files | Enquiries | 🔹 Utilities 🛛 🚺 | 🔀 Exit |        |       |  |
| 3              |                |           | N A > N         |        |        | 0 0 🖸 |  |
| Company        | SIMUL          |           | -               |        | Branch | SIMUL |  |

## 4. Select Stock Receipts (GRV'S)

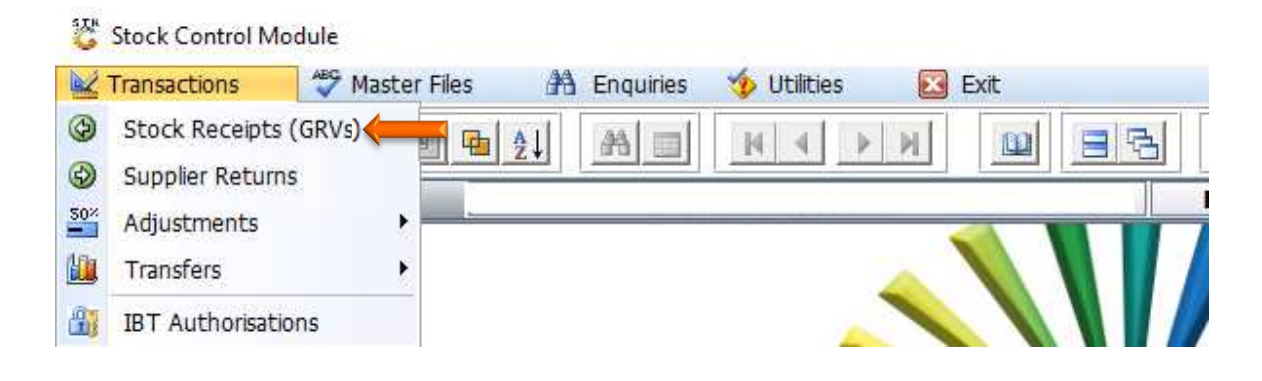

- 5. Select the GRV that you wish to update Selling Price/s for from the grid. You can also use the functions under the Search menu to search for the related GRV
- 6. Press F7 on your keyboard or click on Upd.Selling Prices in the righthand side Functions menu

| status   | Account | Creditor Name               | GRV Date   | GRV.No.  | Supp.Doc.No | Supp.Total (Incl) | GRV Total (Incl) Do |                                                                           |
|----------|---------|-----------------------------|------------|----------|-------------|-------------------|---------------------|---------------------------------------------------------------------------|
| RV Open  | EBO001  | EBOTSE TRADING 46 CC (EB18) | 2020/11/12 | 10500445 | 12345       | 2 561.25          | 2 561.25 NA         | Options *                                                                 |
| GRV Open | A008    | ACCOLADE WINES              | 2020/11/11 | 10500444 | JOANA TEST  | 125.00            | 125.00 1            | New CPV                                                                   |
| GRV Open | A005    | ALVIS DRIFT                 | 2020/11/08 | 10500442 | TEST13      | 1 150.00          | 1 380.00            |                                                                           |
| SRV Open | A005    | ALVIS DRIFT                 | 2020/11/08 | 10500441 | TEST12      | 1 150.00          | 1 150.00            | Update GRV                                                                |
| RV Open  | A005    | ALVIS DRIFT                 | 2020/11/08 | 10500440 | TEST11      | 1 150.00          | 1 150.00            | Delete GRV                                                                |
| RV Open  | M013    | MERRIMENT & CO PTY LTD      | 2020/11/08 | 10500439 | 111         | 1 150.00          | 1 150.00            | Esc Exit                                                                  |
| GRV Open | A005    | ALVIS DRIFT                 | 2020/11/08 | 10500438 | 1122        | 1 150.00          | 1 150.00            |                                                                           |
| SRV Open | A005    | ALVIS DRIFT                 | 2020/11/07 | 10500431 | TEST6       | 1 150.00          | 1 150.00            | 🕍 Functions 🛛 🖈                                                           |
| GRV Open | A005    | ALVIS DRIFT                 | 2020/11/07 | 10500430 | TEST5       | 1 150.00          | 1 150.00            |                                                                           |
| RV Open  | A005    | ALVIS DRIFT                 | 2020/11/07 | 10500429 | TEST4       | 1 150.00          | 1 437.50            | Authorise GRV                                                             |
| GRV Open | A005    | ALVIS DRIFT                 | 2020/11/07 | 10500428 | TEST3       | 1 150.00          | 1 150.00            | 🔽 Upd.Selling Prices 🤇                                                    |
| SRV Open | A005    | ALVIS DRIFT                 | 2020/11/07 | 10500423 | TEST2       | 1 150.00          | 1 437.50            | Indicators                                                                |
| GRV Open | A005    | ALVIS DRIFT                 | 2020/11/07 | 10500422 | TEST1       | 1 150.00          | 1 150.00            | GTT Delet CDV                                                             |
|          |         |                             |            |          |             |                   |                     | W Duplicate GRV   Search   C GRV No.   Supplier Doc.No   View by Supplier |
|          |         |                             |            |          |             |                   | -                   | Disalar Elker                                                             |

7. If the GRV was already authorised, select the **Drop-Down** box and click **All GRV's** and follow the procedure as per point 5 and 6 above.

| Status<br>RV Open<br>RV Open<br>RV Open<br>RV Open | Account<br>EBO001<br>A008 | Creditor Name<br>EBOTSE TRADING 46 CC (EB18) | GRV Date        | GRV No   | Rupp Dec No. | Design Total (Incol) | 000000000000000000000000000000000000000 |                                                                                                    |
|----------------------------------------------------|---------------------------|----------------------------------------------|-----------------|----------|--------------|----------------------|-----------------------------------------|----------------------------------------------------------------------------------------------------|
| RV Open<br>RV Open<br>RV Open<br>RV Open           | EBO001<br>A008            | EBOTSE TRADING 46 CC (EB18)                  |                 |          | Supp.Doc.No  | Supp. rotar (inci)   | GRV I otal (Inci) DC                    | - 10 March 10 March 1 |
| GRV Open<br>GRV Open<br>GRV Open                   | A008                      |                                              | 2020/11/12      | 10500445 | 12345        | 2 561.25             | 2 561.25 NA                             | <pre>Options *</pre>                                                                                                    |
| RV Open<br>RV Open                                 |                           | ACCOLADE WINES                               | 2020/11/11      | 10500444 | JOANA TEST   | 125.00               | 125.00 1                                | New CRV                                                                                                    |
| RV Open                                            | A005                      | ALVIS DRIFT                                  | 2020/11/08      | 10500442 | TEST13       | 1 150.00             | 1 380.00                                |                                                                                                    |
|                                                    | A005                      | ALVIS DRIFT                                  | 2020/11/08      | 10500441 | TEST12       | 1 150.00             | 1 150.00                                | Update GRV                                                                                                    |
| RV Open                                            | A005                      | ALVIS DRIFT                                  | 2020/11/08      | 10500440 | TEST11       | 1 150.00             | 1 150.00                                | Delete GRV                                                                                                    |
| RV Open                                            | M013                      | MERRIMENT & CO PTY LTD                       | 2020/11/08      | 10500439 | 111          | 1 150.00             | 1 150.00                                | Esc Exit                                                                                                    |
| RV Open                                            | A005                      | ALVIS DRIFT                                  | 2020/11/08      | 10500438 | 1122         | 1 150.00             | 1 150.00                                |                                                                                                    |
| RV Open                                            | A005                      | ALVIS DRIFT                                  | 2020/11/07      | 10500431 | TEST6        | 1 150.00             | 1 150.00                                | Functions 🔹 🖈                                                                                                    |
| RV Open                                            | A005                      | ALVIS DRIFT                                  | 2020/11/07      | 10500430 | TEST5        | 1 150.00             | 1 150.00                                |                                                                                                    |
| RV Open                                            | A005                      | ALVIS DRIFT                                  | 2020/11/07      | 10500429 | TEST4        | 1 150.00             | 1 437.50                                | Authorise GRV                                                                                                    |
| RV Open                                            | A005                      | ALVIS DRIFT                                  | 2020/11/07      | 10500428 | TEST3        | 1 150.00             | 1 150.00                                | Upd. Selling Prices                                                                                                    |
| RV Open                                            | A005                      | ALVIS DRIFT                                  | 2020/11/07      | 10500423 | TEST2        | 1 150.00             | 1 437.50                                | FII Indicators                                                                                                    |
| RV Open                                            | A005                      | ALVIS DRIFT                                  | 2020/11/07      | 10500422 | TEST1        | 1 150.00             | 1 150.00                                | CTT Drint CDV                                                                                                    |
|                                                    |                           |                                              |                 |          |              |                      |                                         | Image: Search Image: Search   Image: Supplier Doc.No Image: Supplier Doc.No   Image: Supplier Doc.No Image: Supplier Doc.No   Image: Supplier Doc.No Image: Supplier Doc.No                                                                                                    |
| STK200A                                            |                           | Good Received                                | from Supplier ( | GRVs)    |              |                      |                                         | Z - Open & Parked<br>A - All GRVs<br>O - Open GRVs Only<br>X - Parked GRVs Only<br>Z - Open & Parked                                                                                                    |

8. Click on the **New Incl.** column of the stock item and price code you wish update. Capture the new price and press **Enter** on your keyboard.

| Account   | No. A005 ALVIS DRI      | T     |         |              |            |           | 1        |             |          |         | 2 Pinnle P | rices to I | inked Variant Items   |
|-----------|-------------------------|-------|---------|--------------|------------|-----------|----------|-------------|----------|---------|------------|------------|-----------------------|
| GRV Num   | ber 10500392            |       | G       | GRV Status 0 | - GRV Open | 8         | ~        |             |          |         |            |            |                       |
| tock Code | Item Description        | Units | Pr.Code | Cost Incl.   | GRV.Cost   | Curr.Incl | Curr.GP. | Curr.Profit | New.Incl | New GP% | New Profit | Roundi     | -                     |
| 7889-006  | Lovoka Caramel 750ml X6 | 6     | 01      | 1 063.50     | 345.00     | 1 500.00  | 29.10    | 379.57      | 1 800.00 | 40.92   | 640.44     | 0          | Options               |
| 7889-006  | Lovoka Caramel 750ml X6 | 6     | 02      | 1 063.50     | 345.00     | 1 400.00  | 24.04    | 292.61      | 0.00     | 0.00    | 0.00       | 0          |                       |
| 889-006   | Lovoka Caramel 750ml X6 | 6     | 03      | 1 063.50     | 345.00     | 1 200.00  | 11.38    | 118.70      | 0.00     | 0.00    | 0.00       | 0          | Exit                  |
| 889-001   | Lovoka Caramel 750ml    | 1     | 01      | 177.25       | 57.50      | 245.00    | 27.65    | 58.91       | 0.00     | 0.00    | 0.00       | 6          |                       |
| 889-001   | Lovoka Caramel 750ml    | 1     | 02      | 177.25       | 57.50      | 0.00      | 0.00     | 0.00        | 0.00     | 0.00    | 0.00       | 0          |                       |
| 889-001   | Lovoka Caramel 750ml    | 1     | 03      | 177.25       | 57.50      | 0.00      | 0.00     | 0.00        | 0.00     | 0.00    | 0.00       | 0          |                       |
| 598-006   | 031 Vodka 750ml X6      | 6     | 01      | 1 587.00     | 690.00     | 0.00      | 0.00     | 0.00        | 0.00     | 0.00    | 0.00       | 0          |                       |
| 598-006   | 031 Vodka 750ml X6      | 6     | 02      | 1 587.00     | 690.00     | 0.00      | 0.00     | 0.00        | 0.00     | 0.00    | 0.00       | 0          |                       |
| 598-006   | 031 Vodka 750ml X6      | 6     | 03      | 1 587.00     | 690.00     | 0.00      | 0.00     | 0.00        | 0.00     | 0.00    | 0.00       | 0          |                       |
| 598-001   | 031 Vodka 750ml         | 1     | 01      | 264.50       | 115.00     | 355.00    | 25.49    | 78.70       | 0.00     | 0.00    | 0.00       | 0          |                       |
| 598-001   | 031 Vodka 750ml         | 1     | 02      | 264.50       | 115.00     | 0.00      | 0.00     | 0.00        | 0.00     | 0.00    | 0.00       | 0          |                       |
| 698-001   | 031 Vodka 750ml         | 1     | 03      | 264,50       | 115.00     | 0.00      | 0.00     | 0.00        | 0.00     | 0.00    | 0.00       | 0          |                       |
| 000-012   | 100 Pipers 750ml X12    | 12    | 01      | 1 751.88     | 1 751.88   | 2 199.00  | 20.33    | 388.77      | 0.00     | 0.00    | 0.00       | 0          |                       |
| 000-012   | 100 Pipers 750ml X12    | 12    | 02      | 1 751.88     | 1 751.88   | 0.00      | 0.00     | 0.00        | 0.00     | 0.00    | 0.00       | 0          |                       |
| 000-012   | 100 Pipers 750ml X12    | 12    | 03      | 1 751.88     | 1 751.88   | 0.00      | 0.00     | 0.00        | 0.00     | 0.00    | 0.00       | 0          | GRV Cost Increase     |
| 000-001   | 100 Pipers 750ml        | 1     | 01      | 145.99       | 145.99     | 180.00    | 18.89    | 29,57       | 0.00     | 0.00    | 0.00       | 0          | Current Selling Price |
| 000-001   | 100 Pipers 750ml        | 1     | 02      | 145.99       | 145.99     | 0.00      | 0.00     | 0.00        | 0.00     | 0.00    | 0.00       | 0          | New Selling Price     |
| 000-001   | 100 Pipers 750ml        | 1     | 03      | 145.99       | 145.99     | 0.00      | 0.00     | 0.00        | 0.00     | 0.00    | 0.00       | 0          |                       |
| 565-006   | 1313 Brandy 750Ml X6    | 6     | 01      | 750.01       | 690.00     | 699.99    | -7.14    | -43.49      | 0.00     | 0.00    | 0.00       | 0          |                       |
| 565-006   | 1313 Brandy 750MI X6    | 6     | 02      | 750.01       | 690.00     | 0.00      | 0.00     | 0.00        | 0.00     | 0.00    | 0.00       | 0          |                       |
| 565-006   | 1313 Brandy 750MI X6    | 6     | 03      | 750.01       | 690.00     | 0.00      | 0.00     | 0.00        | 0.00     | 0.00    | 0.00       | 0          |                       |
| 565-001   | 1313 Brandy 750M        | 1     | 01      | 125.00       | 115.00     | 149.99    | 16.66    | 21.73       | 0.00     | 0.00    | 0.00       | 0          |                       |
| 565-001   | 1313 Brandy 750Ml       | 1     | 02      | 125.00       | 115.00     | 0.00      | 0.00     | 0.00        | 0.00     | 0.00    | 0.00       | 0          |                       |
| 565-001   | 1313 Brandy 750Ml       | 1     | 03      | 125.00       | 115.00     | 0.00      | 0.00     | 0.00        | 0.00     | 0.00    | 0.00       | 0          |                       |

You will notice that the New GP% and New Profit columns etc. for that item will automatically update

9. Press **F10** on your keyboard or select **Update Prices** from the right-hand side Option menu to save the changes made.

| Accounts  |                         | CT    |         |              |            |           | -        |             |          |         |            |             |                       |   |
|-----------|-------------------------|-------|---------|--------------|------------|-----------|----------|-------------|----------|---------|------------|-------------|-----------------------|---|
| CDV Numb  |                         |       |         |              |            |           |          |             |          |         | Ripple F   | rices to Li | nked Variant Items    |   |
| GRV NUML  | Jer 10500392            |       |         | aRV Status 0 | - GRV Open |           | ~        |             |          |         |            |             |                       |   |
| tock Code | Item Description        | Units | Pr.Code | Cost Incl.   | GRV.Cost   | Curr.Incl | Curr.GP. | Curr.Profit | New.Incl | New GP% | New Profit | Roundi      |                       | _ |
| 7889-006  | Lovoka Caramel 750ml X6 | 6     | 01      | 1 063.50     | 345.00     | 1 500.00  | 29.10    | 379.57      | 1 800.00 | 40.92   | 640.44     | 0           | Dptions 🗧             | 1 |
| 7889-006  | Lovoka Caramel 750ml X6 | 6     | 02      | 1 063.50     | 345.00     | 1 400.00  | 24.04    | 292.61      | 0.00     | 0.00    | 0.00       | 0           | Indate Prices         |   |
| 889-006   | Lovoka Caramel 750ml X6 | 6     | 03      | 1 063.50     | 345.00     | 1 200.00  | 11.38    | 118.70      | 0.00     | 0.00    | 0.00       | 0           | Exit                  |   |
| 889-001   | Lovoka Caramel 750ml    | 1     | 01      | 177.25       | 57.50      | 245.00    | 27.65    | 58.91       | 0.00     | 0.00    | 0.00       | 0           |                       |   |
| 889-001   | Lovoka Caramel 750ml    | 1     | 02      | 177.25       | 57.50      | 0.00      | 0.00     | 0.00        | 0.00     | 0.00    | 0.00       | 0           |                       |   |
| 889-001   | Lovoka Caramel 750ml    | 1     | 03      | 177.25       | 57.50      | 0.00      | 0.00     | 0.00        | 0.00     | 0.00    | 0.00       | 0           |                       |   |
| 98-006    | 031 Vodka 750ml X6      | 6     | 01      | 1 587.00     | 690.00     | 0.00      | 0.00     | 0.00        | 0.00     | 0.00    | 0.00       | 0           |                       |   |
| 698-006   | 031 Vodka 750ml X6      | 6     | 02      | 1 587.00     | 690.00     | 0.00      | 0.00     | 0.00        | 0.00     | 0.00    | 0.00       | 0           |                       |   |
| 698-006   | 031 Vodka 750ml X6      | 6     | 03      | 1 587.00     | 690.00     | 0.00      | 0.00     | 0.00        | 0.00     | 0.00    | 0.00       | 0           |                       |   |
| 698-001   | 031 Vodka 750ml         | 1     | 01      | 264.50       | 115.00     | 355.00    | 25.49    | 78.70       | 0.00     | 0.00    | 0.00       | 0           |                       |   |
| 698-001   | 031 Vodka 750ml         | 1     | 02      | 264.50       | 115.00     | 0.00      | 0.00     | 0.00        | 0.00     | 0.00    | 0.00       | 0           |                       |   |
| 698-001   | 031 Vodka 750ml         | 1     | 03      | 264.50       | 115.00     | 0.00      | 0.00     | 0.00        | 0.00     | 0.00    | 0.00       | 0           |                       |   |
| 000-012   | 100 Pipers 750ml X12    | 12    | 01      | 1 751.88     | 1 751.88   | 2 199.00  | 20.33    | 388.77      | 0.00     | 0.00    | 0.00       | 0           |                       |   |
| 000-012   | 100 Pipers 750ml X12    | 12    | 02      | 1 751.88     | 1 751.88   | 0.00      | 0.00     | 0.00        | 0.00     | 0.00    | 0.00       | 0           |                       |   |
| 000-012   | 100 Pipers 750ml X12    | 12    | 03      | 1 751.88     | 1 751.88   | 0.00      | 0.00     | 0.00        | 0.00     | 0.00    | 0.00       | 0           | GRV Cost Increased    |   |
| 000-001   | 100 Pipers 750ml        | 1     | 01      | 145.99       | 145.99     | 180.00    | 18.89    | 29.57       | 0.00     | 0.00    | 0.00       | 0           | Current Selling Price |   |
| 000-001   | 100 Pipers 750ml        | 1     | 02      | 145.99       | 145.99     | 0.00      | 0.00     | 0.00        | 0.00     | 0.00    | 0.00       | 0           | New Selling Price     |   |
| 000-001   | 100 Pipers 750ml        | 1     | 03      | 145.99       | 145.99     | 0.00      | 0.00     | 0.00        | 0.00     | 0.00    | 0.00       | 0           |                       |   |
| 565-006   | 1313 Brandy 750MI X6    | 6     | 01      | 750.01       | 690.00     | 699.99    | -7.14    | -43.49      | 0.00     | 0.00    | 0.00       | 0           |                       |   |
| 565-006   | 1313 Brandy 750MI X6    | 6     | 02      | 750.01       | 690.00     | 0.00      | 0.00     | 0.00        | 0.00     | 0.00    | 0.00       | 0           |                       |   |
| 565-006   | 1313 Brandy 750MI X6    | 6     | 03      | 750.01       | 690.00     | 0.00      | 0.00     | 0.00        | 0.00     | 0.00    | 0.00       | 0           |                       |   |
| 565-001   | 1313 Brandy 750M        | 1     | 01      | 125.00       | 115.00     | 149.99    | 16.66    | 21.73       | 0.00     | 0.00    | 0.00       | 0           |                       |   |
| 1565-001  | 1313 Brandy 750Ml       | 1     | 02      | 125.00       | 115.00     | 0.00      | 0.00     | 0.00        | 0.00     | 0.00    | 0.00       | 0           |                       |   |
| 4565-001  | 1313 Brandy 750Ml       | 1     | 03      | 125.00       | 115.00     | 0.00      | 0.00     | 0.00        | 0.00     | 0.00    | 0.00       | 0           |                       |   |

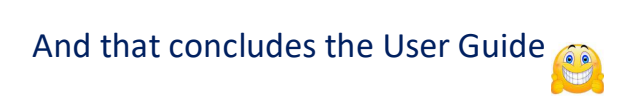